# 第98回日本整形外科学会学術総会 オンデマンド配信 視聴方法

参加登録マイページで「オンデマンド閲覧用ID」を確認の上、「オンデマンド配信サイトはこちら」より視聴サイトにお進みください

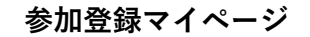

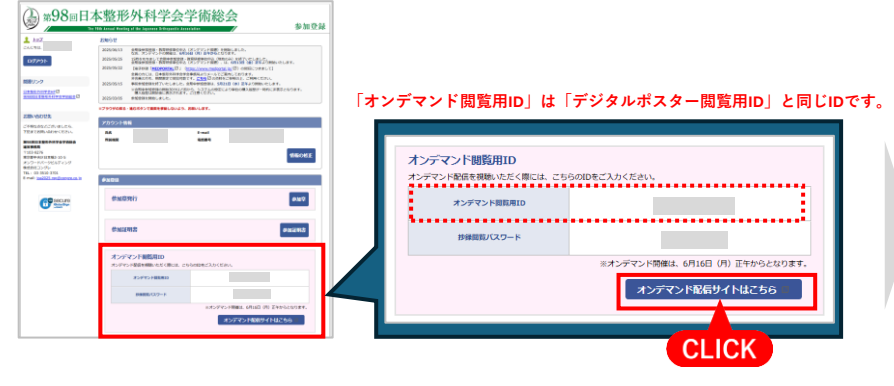

#### 視聴したい動画のサムネイルをクリック

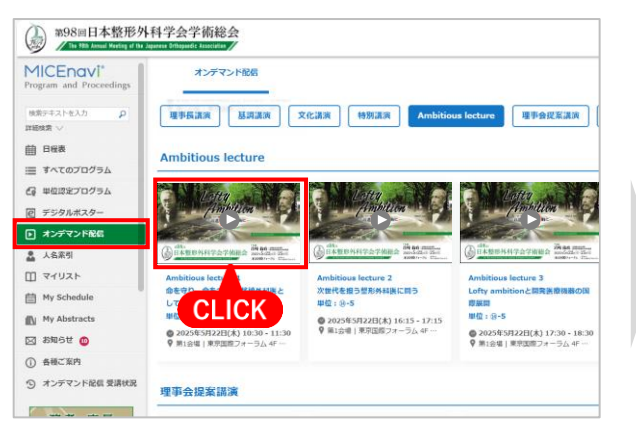

#### オンデマンド閲覧用IDで認証(初回のみ)

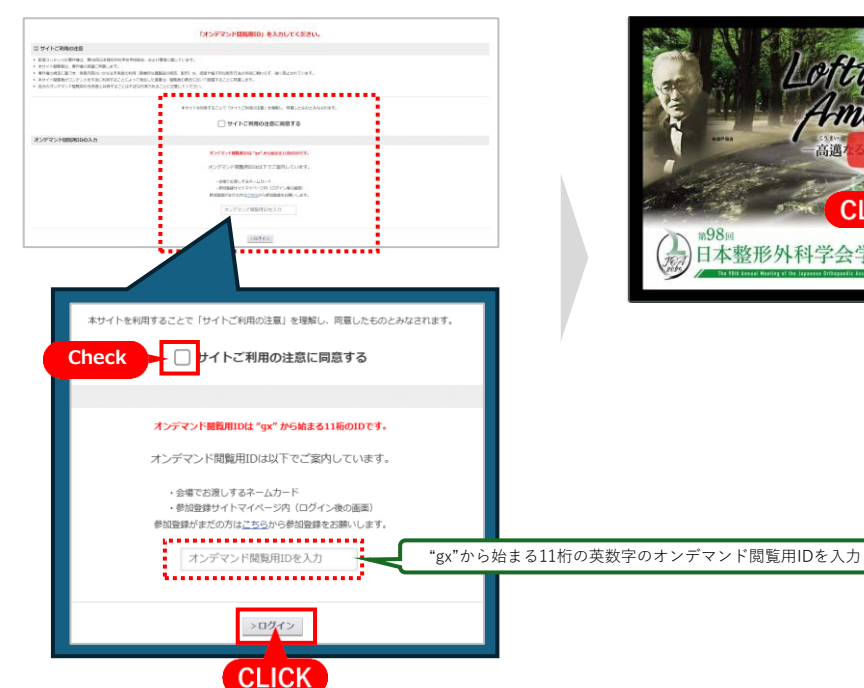

## 再生ボタンを押して動画を再生

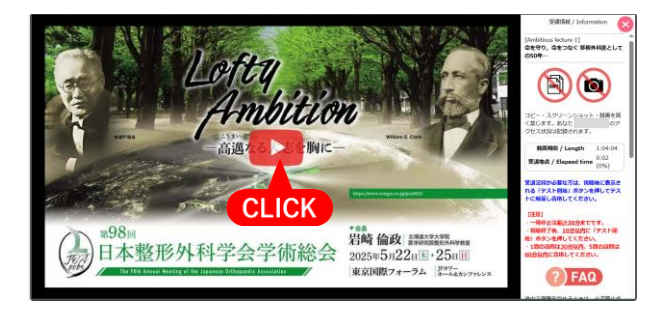

#### 視聴サイト(MICEnavi Web版)

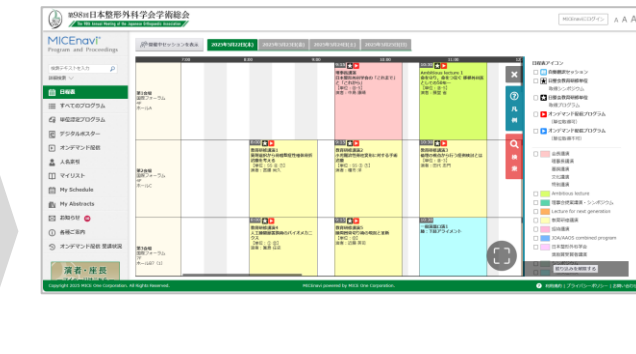

MICEnavi アプリ版で もご視聴いただけます

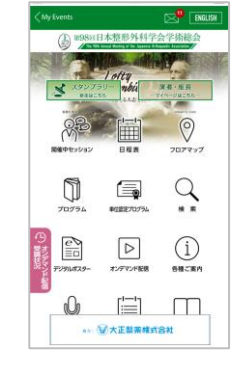

## 第98回日本整形外科学会学術総会 オンデマンド配信 視聴方法

#### ■日整会教育研修単位 対象プログラムの受講方法

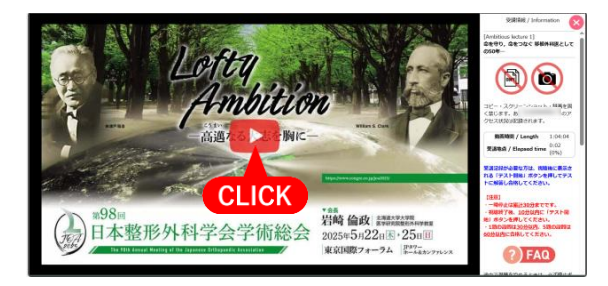

動画を最初から最後まで視聴します **※動画は初回の視聴では早送りできません。 ※一時停止は累計30分までです**。

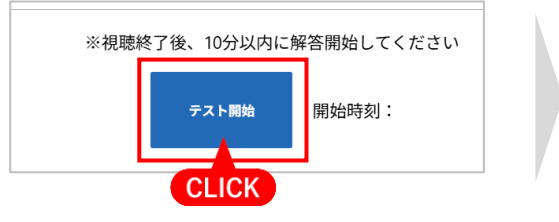

視聴終了後、**10分以内**にテスト開始ボタン を押してテストを開始してください。

| 77.F                                                                                                    |  |
|----------------------------------------------------------------------------------------------------|--|
| 意思記録であるために、比やタブルと見えて、特徴する。メタンをクリックしてください。<br>1回着「地の特別はABYLAR、HARARRANAELLAR」を用してください。                                                               |  |
| O 1 1 00100 -0.022 -0.022 -0.022 0 0 O 1 00100 -0.022 -0.022 0 0000 -0.022 0 0000 -0.022 0 O 1 00100 -0.022 -0.022 0 00000 0000 -0.022 0 00000 0000 |  |
| 8775                                                                                                    |  |
| CLICK                                                                                                    |  |

解答を選択して「採点する」を押してください。 1題の設問は30分以内、5題の設問は60分以内 に合格してください。

視聴終了後、テストを開始せずに画面を閉じたり、解答中に画面を閉じた場合はもう一度視聴画面を開き直し、「こちらからテストに解答して ください」の「こちら」をクリックしてテストに進んでください。

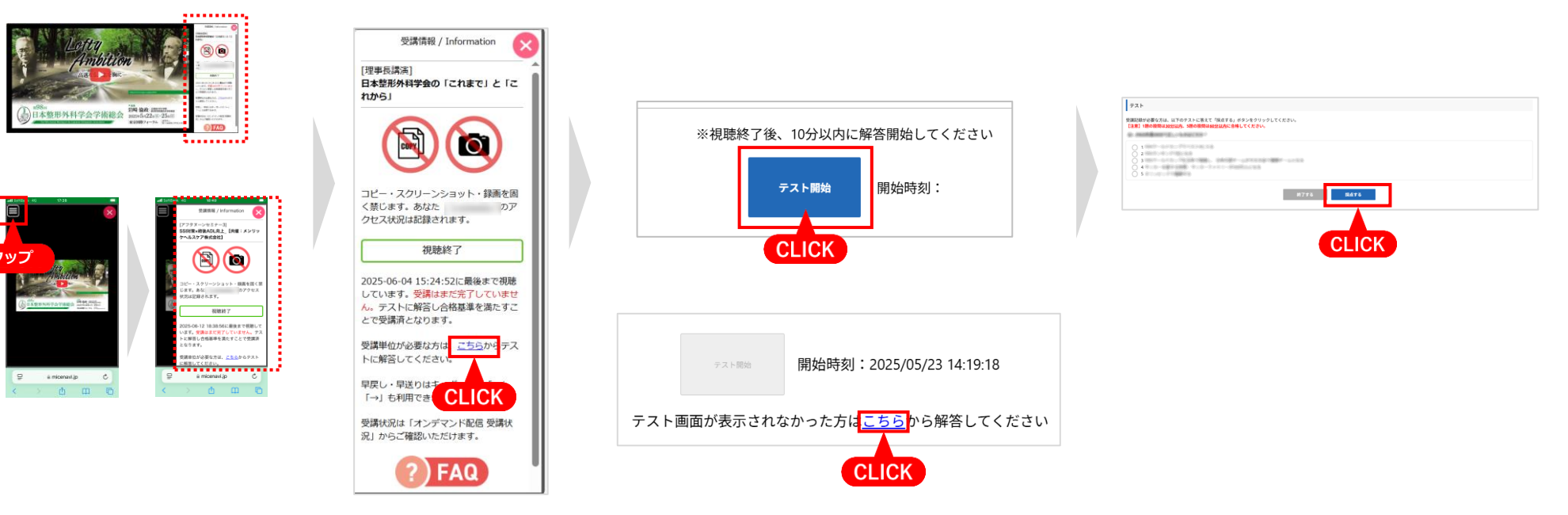

#### ■受講状況の確認方法

「オンデマンド配信受講状況」より単位認定プログラムの受講状況が確認できます。 単位取得を希望される方は必ず受講状況が「**受講済**」となっているか確認してください。

### 【ご注意】

※単位の取得は<mark>7月16日(水)16:00時点でテストに合格している方</mark>が対象となります。 ※単位の取得にはテストの合格と受講料のお支払いが必要です。(お支払は<u>こちら</u>)

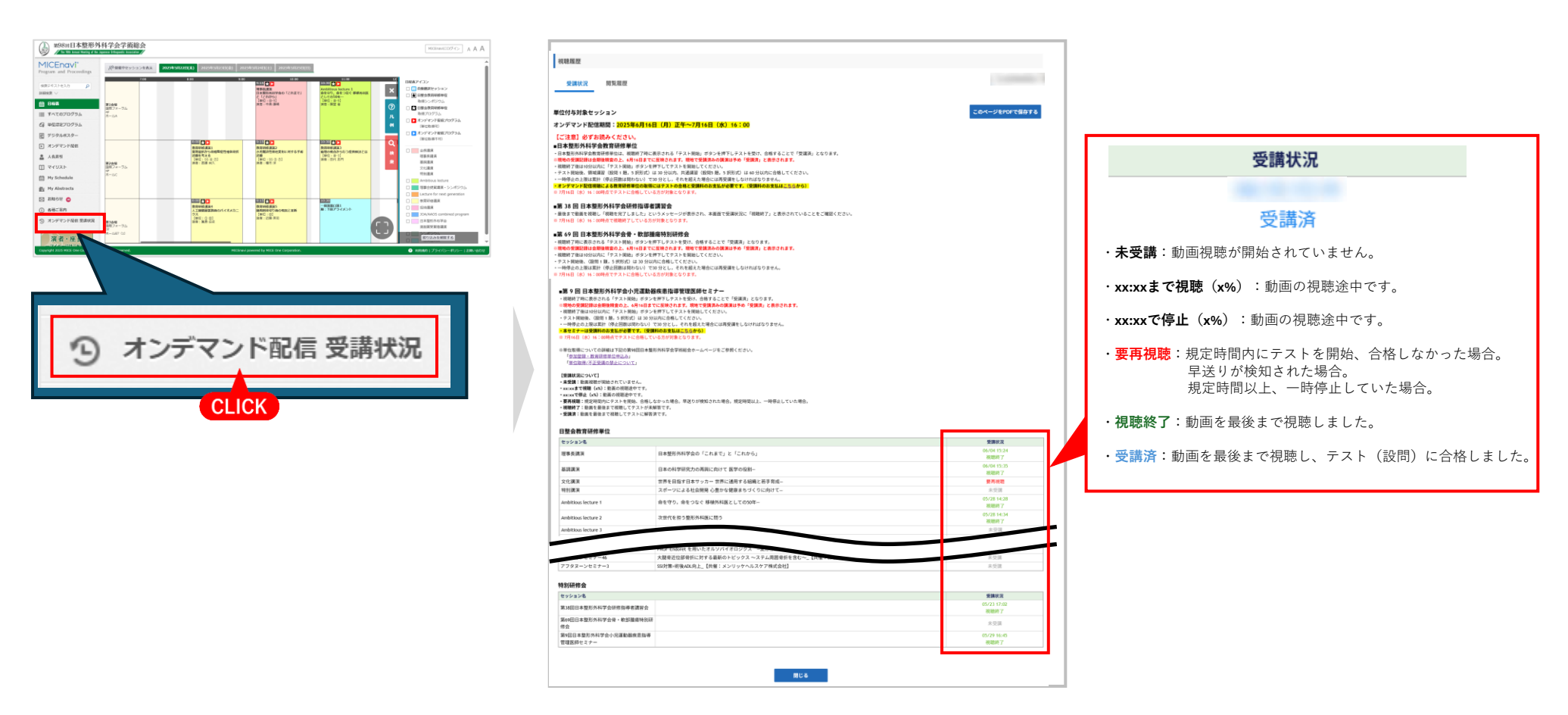